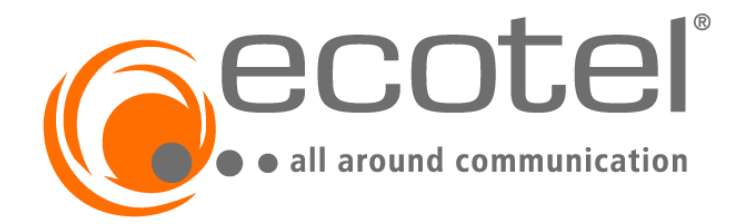

# **OpenScape Business V3**

# How to: Konfiguration Ecotel sip Trunk 2.0

# Inhaltsverzeichnis

| Einleitung 3                                                                 |
|------------------------------------------------------------------------------|
| ecotel Geo-Redundanz                                                         |
| Maßnahmen für Bestandskunden 4                                               |
| Konfigurationsdaten                                                          |
| Einrichtung Wizard                                                           |
| Internet Telefonie                                                           |
| Sonderrufnummern12                                                           |
| Konfiguration der Durchwahlnummern 13                                        |
| Notrufe                                                                      |
| Erforderliche Konfiguration im Expert Mode15                                 |
| Codec Parameter                                                              |
| Anhang16                                                                     |
| Profildaten "trunkf.sip-ecotel.de" und "trunkd.sip-ecotel.de" – vor V3R1 FR2 |
| Umzug auf "trunkf.sip-ecotel.de" und "trunkd.sip-ecotel.de"– ab V3R1 FR2     |
| Wiederherstellen der Profildaten "trunk.sip-ecotel.de" – ab V3R1 FR2         |

# **Table of History**

| Datum      | Version | Änderungen                                              |
|------------|---------|---------------------------------------------------------|
| 06.12.2016 | 1.0     | Version 1                                               |
| 23.03.2017 | 1.1     | Anpassung an neue Domain                                |
| 12.12.2018 | 1.2     | Expertenmode: Einrichtung gelöscht.                     |
| 04.11.2021 | 1.3     | Anpassung an Geo-Redundanz für OpenScape<br>Business V3 |

# Einleitung

## ecotel Geo-Redundanz

ecotel hat seine Voice-Infrastruktur zu einer georedundanten Infrastruktur (Geo-Redundanz) weiterentwickelt.

Mit der OpenScape Business **V3R1 FR2** wird die Geo-Redundanz durch Weiterentwicklung im bereits bestehenden Profil *Ecotel sip Trunk 2.0* unterstützt.

Statt bisher "trunk.sip-ecotel.de" sind nun **"trunkf.sip-ecotel.de**" und **"trunkd.sip-ecotel.de**" die neuen Eingangstore zum ecotel Voice Netz für SIP-Trunking. Die Information mit welchem Trunk der Kunde primär verbunden wird, ist den ecotel Zugangsdaten zu entnehmen.

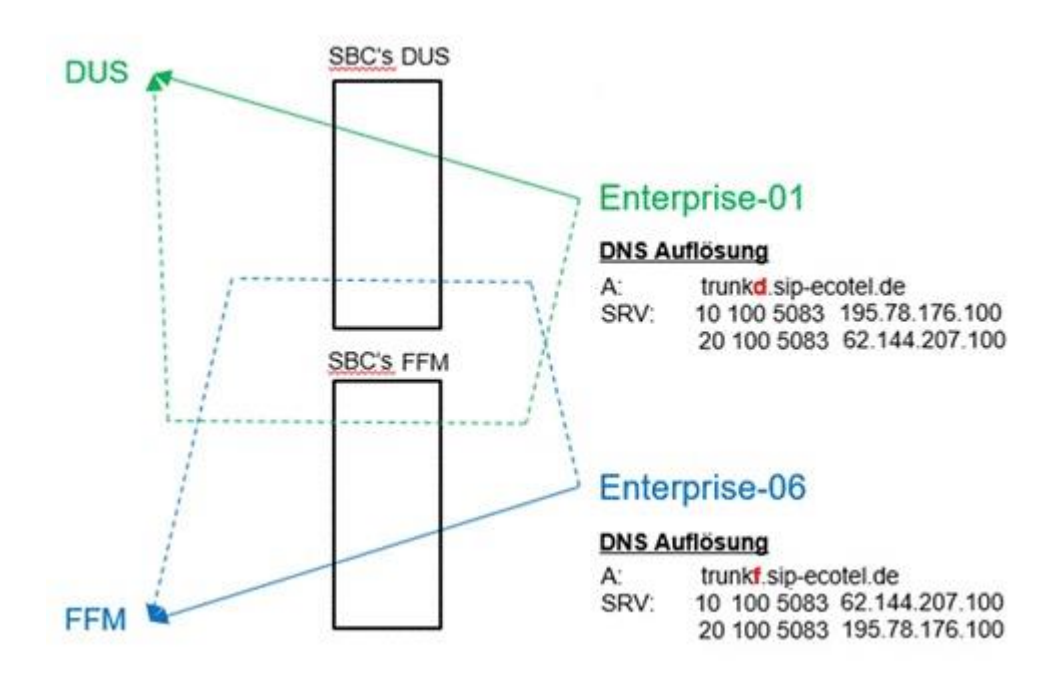

Schematische Darstellung der ecotel Geo-Redundanz

Bei einem Ausfall des primären Registrierungsweges erfolgt durch die neue Geo-Redundanz ein automatischer Schwenk auf das sekundäre Cluster. Die sogenannte "Homing-Funktion" (Rückkehr zum primary Proxy, wenn dieser wieder erreichbar ist) wird automatisch von der OpenScape Business unterstützt.

Bei der Nutzung von mehreren Ortsnetzrufnummern in einem zentralen SIP-Trunk ist darauf zu achten, dass immer die richtige Nummer (passend zum Absender) in der P-Asserted Identity (PAI) steht. Dieses ist durch das weiterentwickelte Profil der OpenScape Business **V3R1 FR2** für *Ecotel sip Trunk 2.0* sichergestellt.

## Maßnahmen für Bestandskunden

Seit Oktober 2021 ziehen Bestandskunden auf die neue SBC Infrastruktur um. In diesem Zusammenhang bietet ecotel die Nutzung der Geo-Redundanz an.

|                                                                                                    |                                                                                                    | C                                                                                                    | ecotel<br>•• all around communication                                                                                                    |
|----------------------------------------------------------------------------------------------------|----------------------------------------------------------------------------------------------------|----------------------------------------------------------------------------------------------------|----------------------------------------------------------------------------------------------------|
|                                                                                                    | naturation (New York)<br>An Information (New York)<br>And Andreas<br>Management (New York)<br>And Andreas<br>Andreas (New York)                                                                                                    | anat                                                                                                    | ecotel Kundenservice<br>Tel: 0800-55007-05<br>E-Mail: geo@ecotel.de                                                                                                    |
|                                                                                                    |                                                                                                    |                                                                                                    | Düsseldorf, IIII Oktober 2021                                                                                                    |
|                                                                                                    | Doppelte Absicherung f<br>Ihre Mitwirkung ist erford<br>ecotel Kunden-Nr.                                                                                                    | ür Ihre Festnetz-Telefonie<br>I <mark>erlich:</mark> Neue Einträge für Ihre                                                                                                    | n ecotel SIP-Trunk                                                                                                    |
|                                                                                                    | Sehr geehrte Damen und Hern                                                                                                    | 10.                                                                                                    |                                                                                                    |
|                                                                                                    | um Ihre IP-basierte Festnetz-T<br>unsere Voice-Infrastruktur zusi                                                                                                    | elefonie noch umfassender vor Aus<br>itzlich georedundant (zwei identisch                                                                                                    | fällen abzusichern, haben wir<br>ne Systeme) aufgebaut.                                                                                                    |
|                                                                                                    | Damit Sie von der doppelten Abs<br>tungsfall automatisch auf das z<br>gen an Ihrer IP-Telefonanlage s                                                                                                    | icherung profitieren und Ihre Festnetz<br>weite System geschwenkt werden kan<br>pätestens bis zum 15.11.2021 geänd                                                                                                    | Telefonie im Fehler- oder War-<br>n, müssen folgende Einstellun-<br>ert werden:                                                                                                    |
|                                                                                                    | And and a second second second second second second second second second second second second second second se                                                                                                    | SIP-Proxy / Proxy-Server:                                                                                                    |                                                                                                    |
|                                                                                                    | Bisher: trunk.sip-et                                                                                                    | cotel.de Zu ändern in: t                                                                                                    | runki.sip-ecotel.de                                                                                                    |
|                                                                                                    | Ihre sonsligen Anmeldedaten (Benutzi                                                                                                    | ername, Passwort, SIP-Registrar, Domain, Reals                                                                                                    | n & SIP-Server) bleiben unverändert.                                                                                                    |
| -                                                                                                    | Weitere notwendige Einstellun                                                                                                    | gen an Ihrem IP-fähigen Endgerät si                                                                                                    | nd wie folgt vorzunehmen:                                                                                                    |
| 3                                                                                                    | <ul> <li>Ihr IP-f\u00e0higes Endgera<br/>auch die RFCs f\u00fcr NAI</li> </ul>                                                                                                    | it muss neben der DNS-Auflösung<br>PTR- und SRV-Einträge unterstütze                                                                                                    | nach RFC 1035 (A-Record)<br>n.                                                                                                    |
|                                                                                                    | <ul> <li>Falls eine »Homing«-<br/>reichbar) zur Verfügun</li> </ul>                                                                                                    | Funktion (Rückkehr zum ursprüngli<br>g steht, muss diese zusätzlich von I                                                                                                    | chen Proxy, wenn wieder er-<br>hnen aktiviert werden.                                                                                                    |
| ecolul communication og<br>Pringerudius 11                                                                                                    | <ul> <li>Ihr Telefonanlagen-He<br/>Konfiguration für das n</li> </ul>                                                                                                    | rsteller hat die notwendige Re-Zertil<br>eue Setup entsprechend hinterlegt.                                                                                                    | izierung durchgeführt und die                                                                                                    |
| Tel: 0211-03 007-0                                                                                                    | DNS-Auflösung                                                                                                    | Falls SRV nicht möglich:                                                                                                    | Homing-Funktion                                                                                                    |
| Fise: 8211-00.007-222                                                                                                    | RFC 1035 (A-Record)     RFC 2782 (SRV-Record)     RFC 2915 & RFC 3403                                                                                                    | Primary A-Record-Eintrag:<br>trunkf.sip-ecotel.de<br>Secondary A-Record-Eintrag:                                                                                                    | Aktivierung notwendig<br>(falls Funktion verfügbar)                                                                                                    |
| E-Md, sentre@scole.de<br>With www.ainfal.de                                                                                                    | (NAPTR-Record)                                                                                                    | dependent when a model at a                                                                                                    |                                                                                                    |
| E-Mal: service@jeczelol.de<br>Walc www.acadal.du<br>Vacaland<br>Pater 20s (CorWas.)                                                                                                    | (NAPTR-Record)                                                                                                    | trunkd.sip-ecotel.de                                                                                                    |                                                                                                    |
| E-Mail: contentinglycoloid de<br>West waar aantal da<br>Vanstaard<br>Peters Zito (Co-Vons.)<br>Janton Henrich (Co-Vons.)<br>Authorithmed<br>Burkel Dessail (Vors.)                                                                                                    | (NAPTR-Record)<br>Wichtiger Hinweis für Notrude: V<br>Trunk nutzen, müssen Sie bei der<br>dass die jeveiligen Ruhummenn de<br>im Falle eines Notruß der Detroffen<br>eindexläge Zweissang der Rufmum<br>Haupt-Adresse für sämtliche abgehr                                                                                                    | trunkd,sip-ecotel.de<br>Venn Sie unterschiedliche Ortsnetz-Ruft<br>Eregabe Ihrer Daton in Ihrem IP-Teklorm<br>on entsprechneten Standorten eindeutig<br>s Standort zur richtigen Norudeinsatzeren<br>m, wiel imrare die Haupdrummer des<br>enden Gespräche übermitteit und daduch                                                                                                    | ummern in einem zentralen SIP-<br>munikutionssystem darauf achten,<br>zugewiesen werden. Nur so kann<br>als genoutet werden. Erfolgt keine<br>SIP-Tranks mit der zugewiesenen<br>der Notruf falsch zugestellt                                                                                              |
| E-Mail: sentenigincolor.do<br>Web: www.exeted.do<br>Version<br>Peter 28 (Co-Vors.)<br>Archen These<br>Aufleichtens<br>Dr. Nachad Denail (Vors.)<br>Sikt der Gesetholt<br>Dissolution                                                                                                    | (NAPTR-Record)<br>Wichtiger Himmeis für Notrufe: V<br>Trunk nutzen, müssen Sie bei der<br>dass die jeweiligen Rufummenn die<br>indexlige zuweisung der Rufumm<br>Haupt-Adresse für sämtliche abgehr<br>Soltien Sie Fragen zur Umstellaum<br>Ver Antenne Textentilen IV Mere                                                                                    | trunkd, sip-ecotel.de<br>Venn Sie unterschiedliche Ortsnetz-Ruft<br>Eregabe Ihrer Daton in Ihrem IP-Teklorm<br>on ontsprechanden Standforten eindeutig<br>s Standort zur richtigen Norz-deinsatzzen<br>enden Gespräche übermitteit und dadurch<br>gi Ihrer IP-Telefonantiage haben, wend<br>gi Ihrer IP-Telefonantiage haben, wend                                                                     | summern in einem zentralen SIP-<br>manikationssystem darauf achten,<br>zugewissen werden. Nar so kann<br>als geroutet worden. Erfolgt kalse<br>SIP-Tranks mit der zugestellt<br>EISP-Tranks mit der zugestellt<br>im Sie sich bitte direid an ihren<br>mensen den under Denn SEP07.05                      |
| E-Mail: sentenigiscoloi de<br>Web: www.antel-de<br>Web: www.antel-de<br>Verze 28 color work<br>fortune Handsich (Col-Yons)<br>Achien These<br>Antelschlitter<br>Di, Nachard Dassail (Vors.)<br>Bible der Gesententer<br>Antelsgemitt Disenklich                                                                                                    | (NAPTR-Record)<br>Wichtiger Himmit für Kotrade-<br>Trank nutzen, missen Gie bei der<br>dass die jeweiligen Rufturmenn die<br>m False inste Notch der betroffen<br>eindeutige Zuweisung der Rufturm<br>Haupt-Adresse für sämtliche abgeh<br>Solten Sie Fragen zur Umstellum<br>TK-Anlagen-Techniker, IT-Vera                                                    | trunk@.sip-ecotel.de                                                                                                    | summern in einem zentralen SIP-<br>manikationssystem darzuf achten,<br>zugewissen werden. Nur so karn<br>ei gerustet werden. Erfolgt keine<br>SIP-Tranfs mit der zugewissenen<br>der Notruf fahlsch zugesteltit<br>en Sie sich bitte direkt an Ihren<br>enservice unter 0800-55007-05.                     |
| E-Mail: www.enstein@iscobiol.iow     Weikitame     Weikitame     Peter 28s (Co-Vors.)     Androi Hanstör) (Co-Vors.)     Androi Hanstör)     Co-Vors.)     Bite der Genational     Ors. J     Bite der Genational     Ors. J     Dissekter     H00.34650     Honolegent     H00.34650     Honolegent     H00.34650     Honolegent     H00.34650                                                                                                    | (NAPTR-Record)<br>Wichtiger Himmis für Notrade: V<br>Trank nuten, mäsen Gie bei der<br>dass die jeweitigen Rufummenn de<br>im Falle einen Notark der bestenfler<br>eindeutige Zuweisung der Rufumm<br>Haupt-Artmese für ahmtliche abgeh-<br>Sotten Sie Fragen zur Umstellau<br>Krk-Anlagen-Techniker, IT-Vera<br>Mit besten Grüßen<br>erofels communication an | trunk/d.sip-ecotel.de<br>Yeon Sie anterachiedliche Ortsnetz-Ruft<br>Engele herr Salan in herne IP-Telskom<br>n etteprocharsten Standorten eindeluge<br>Standort zur richtigen Nortukinstazen<br>son, wei himmer die Yaspfarfummere des<br>standort zur richtigen Nortukinstazen<br>son des oberprächt des und dasuch<br>gi hren IP-Teilefonankage haben, wend<br>nitwortlichen oder an den ecotel Rund | summern in einem zentralen SP-<br>munitationssystem darauf achten,<br>zugewissen werden. Nar to kann<br>ang erenstet werden. Erfolg tales<br>SIP-Travis mit der zugewissenem<br>der Noruf falsch zugestellt<br>en Sie sich bilder Greider am Ihren<br>enservice unter 0800-65007-05.                       |
| 4: Ander sentren Bjorcedarde<br>Teller voerse aander<br>Peter Zite (Sor Vans)<br>Jahren Stander (Sor Vans)<br>Ander Stern<br>Die Nasikent Dersoni (Vans)<br>Die Ander Gesenheiter<br>Het Sterder<br>Het Sterder<br>Het Sterder<br>Het Sterder<br>Het Sterder                                                                                                    | (NAPTR-Record)<br>Webdipsr Hansels für Notrufe: V<br>Trankn Inden, mätern Ste bid von<br>dass die jeweiligen Rufsummen der<br>in Fals einen Nocht die Utberführe<br>nichsdieg Zuweitung der Rufnum<br>Haupi-Artense In Fantliche diegten<br>Soften Sie Fragen zur Umstellum<br>TK-Anlagen-Technikker, IT-Vera<br>Mit besten Grüßen<br>ecotel communication ag  | Itrunkd, sig-scotel.de<br>Vero Sie unterschiedliche Orinnetz-Rafi<br>Eingabe Iner Dahn in herm IP-Teleisen<br>Bandert zur chlighe Hotulkinstatzen<br>Standort zur chlighe Hotulkinstatzen<br>von wid numar die Naupkahrumme das<br>nachen Gaspahleb destimitikt und dakute<br>gi hern IP-Teleisonariage haben, wend<br>nitwortlichen oder an den ecotel Kund                                           | summern in einem zentralen SP-<br>munkationsnystem darauf achten,<br>zugavisten werden. Nar to kann als<br>genorate warden. Erötg binse<br>BP-Trate mit der zugevisten<br>der Hort fahlen. Zugestatt<br>der Hort fahlen. Zugestatt<br>en Sie sich bitte dreitet an Ihren<br>neuervice unter 0800-65007-05. |
| E-Mell sensinglycatalide     Wei versa smith for     Wei versa smith for     Wei versa smith for     Wei versa smith for     Wei versa for Golvers)     Advise Triser     Advise Triser     Advise Triser     Bit Ander Densell (VGL)     Ossekter     Ansigner Denseller     Methods and the Statement     Methods and the Statement     Methods     Methods | (NAPTR-Record)<br>Workinger Himmels für Hotseler<br>Trankn nicken, misiom Sibe biel eine<br>dara die jeweiligen Furfurmmen die<br>einscheigte Zweisening der Birhummen<br>Haupf-Adresse für sämtliche abgeh<br>Schlem Sie Frugen zur Unredleut<br>Rich-Anlagen-Techniker, IT-Verza<br>Mit besten Grüßen<br>secotel communication ag                            | Itrunkis.sip-ectel.de<br>Vien Sie utenschiedliche Ortansis-Rein<br>Engelse herro Zhain I herm IP-Telebier<br>mittigenet micht statunkierten einstellung<br>einer wied innart die Haupchahmmere der<br>anden Gespache übermittell und dakund<br>giber IIP-Telebinninge hahme, wenn<br>nitwentlichen oder an den ecotel Kund                                                                             | wammern in einem zweitralen SP-<br>munikationsystem darauf achten,<br>zugewissen werden. Nur to karm<br>alle genotett werden. Erfolgt halte<br>SP-Tranke mit der anzeitre darauf<br>der Notruf fallach zugestellt<br>ein Sie sich bielle Greide am Pinne<br>nisservice unter 0800-65007-05.                |

Beispiel ecotel Kundenanschreiben

Für ecotel Bestandskunden, die noch **vor Freigabe** der OpenScape Business **V3R1 FR2** dieses Angebot annehmen, müssen die im Anhang **Profildaten "trunkf.sip-ecotel.de" und "trunkd.sip-ecotel.de"** beschriebenen Profilumstellungen manuell durchgeführt werden. Um einen reibungslosen Betrieb an der Geo-Redundanz sicherzustellen, wird empfohlen den Kunden zeitnah auf die SW-Version OpenScape Business V3R1 FR2 hochzurüsten.

Für ecotel Bestandskunden, die **nach Freigabe** der OpenScape Business **V3R1 FR2** dieses Angebot annehmen, müssen die im Anhang Umzug auf "trunkf.sip-ecotel.de" und "trunkd.sip-ecotel.de" beschriebenen Profilumstellungen manuell durchgeführt werden.

Für nicht umgestellte ecotel Bestandskunden sind im Anhang Wiederherstellen der Profildaten "trunk.sip-ecotel.de" die entsprechenden Profil Einstellungen hinterlegt.

# Konfigurationsdaten

ecotel übermittelt die Zugangsdaten in zwei Schreiben:

1. Zugangsdaten (per Mail)

|                           | agsdaten auf einen Blick              | (                                   |
|---------------------------|---------------------------------------|-------------------------------------|
| Stand:                    |                                       |                                     |
|                           |                                       |                                     |
| Auf diesem Datenbla       | tt haben wir für Sie die wichtigs     | sten Informationen zu Ihrem Auftrag |
| zusammengerassi. Li       | egen sie es bille bei mien eco        | tei-Offenagen ab.                   |
| Wichtige Kundend          | aten                                  |                                     |
| Kundennummer:             | Auftragsnummer.                       | Anschlussnummer:                    |
| 1102                      | 9988#                                 |                                     |
| 0. 1                      | 2.9                                   |                                     |
| Standort-Adresse          |                                       |                                     |
| Through the second second |                                       |                                     |
| ST. B. B. Barret          |                                       |                                     |
| The second second         |                                       |                                     |
| E-Mail-Adresse            |                                       |                                     |
| 0                         |                                       |                                     |
| 1                         |                                       |                                     |
| Leistungen                | Loufasta                              | Collisforts Usedware                |
| PIOUUKI                   | Lauizeit                              | Gellelerte Hardware                 |
| SIP 2.0                   | unbeinstet                            |                                     |
| Anschlussart              |                                       |                                     |
| SIP Trunk                 |                                       |                                     |
|                           |                                       |                                     |
|                           | · · · · · · · · · · · · · · · · · · · |                                     |
| Rufnummer(n)              | 10.4                                  |                                     |
| Vorwahl:                  | Rutnummer(n):                         | Block:                              |
| 0211                      | 0500                                  |                                     |
|                           | 959                                   |                                     |
| 1000 CC - 40              | 1.000                                 |                                     |
| SIP-Zugangsdaten          |                                       |                                     |
| Rufnummer                 | Benutzername                          | Passwort                            |
| 0211959                   |                                       | 10 10 100 10 10                     |
| 0211959                   | 0002E                                 | wird per Post versende              |
| 0211959                   |                                       |                                     |

2. Password (per Brief oder Kundenportal)

|                                                                                                    |                                                                                                    | 9                                                                                                    |
|----------------------------------------------------------------------------------------------------|----------------------------------------------------------------------------------------------------|----------------------------------------------------------------------------------------------------|
|                                                                                                    | ecolel communication ag + Prinzeralite 11 + 40549 (Nisseldor)                                                                                                    | Page 11 Page                                                                                                    |
|                                                                                                    | F. R. Witness and Parks                                                                                                    | 2742 0007                                                                                                    |
|                                                                                                    | 4.00 M (F. (H))                                                                                                    | 47 TO 101 1                                                                                                    |
|                                                                                                    | And Annual Street, Street, Str |                                                                                                    |
|                                                                                                    |                                                                                                    | Düsseldorf,                                                                                                    |
|                                                                                                    |                                                                                                    |                                                                                                    |
|                                                                                                    | Zugangsdaten: ecotel <i>sipTrunk</i> 2<br>ecotel Kunden-Nr. 1102                                                                                                    | .0                                                                                                    |
|                                                                                                    | Sehr geehrter Herr                                                                                                    |                                                                                                    |
|                                                                                                    |                                                                                                    |                                                                                                    |
|                                                                                                    | mit diesem Schreiben erhalten Sie das<br>2.0 benötigte Passwort:                                                                                                    | für die Nutzung Ihres Dienstes ecotel sip Trunk                                                                                                    |
|                                                                                                    | Rufnummer                                                                                                    | Passwort                                                                                                    |
|                                                                                                    |                                                                                                    |                                                                                                    |
|                                                                                                    | 0211/959                                                                                                    | at the state                                                                                                    |
|                                                                                                    | 0211/959<br>0211/959<br>0211/959                                                                                                    | # 242522                                                                                                    |
| ecutel communication og<br>Pinnenalles II<br>D-40540 Dissaldorf<br>Tal: +49 (02115:50 07 - 222                                                                                                    | 1211/956       1211/956       1211/956       111/956       111/956       111/956       111/956       111/956       111/956       111/956       111/956       111/956       111/956       111/956       111/956       111/956       111/956       111/956       111/956       111/956       111/956       111/956       111/956       111/956       111/956       111/956       111/956       111/956       111/956       111/956       111/956       111/956       111/956       111/956       111/956       111/956       111/956       111/956       111/956       111/956       111/956       111/956       111/956       111/956       111/956       111/956       111/956       111/956       111/956       111/956       111/956       111/956       111/956       111/956       111/956       111/956       111/956 <td>Ander Sie bereits mit separater E-Mail von uns<br/>n, diese Daten vor Missbrauch zu schützen, an<br/>id nicht an Dritte weiterzugeben. Bitte beachten<br/>nigefügten Sicherheitshinweise.<br/>s auf Ihren Anruf oder Ihre E-Mail.</td>                                                                                                    | Ander Sie bereits mit separater E-Mail von uns<br>n, diese Daten vor Missbrauch zu schützen, an<br>id nicht an Dritte weiterzugeben. Bitte beachten<br>nigefügten Sicherheitshinweise.<br>s auf Ihren Anruf oder Ihre E-Mail.     |
| ecotel communication ag<br>Pinperaille 31<br>D-45549 Bioushdor<br>Tei: +49 (021155 007 - 0<br>ac: +49 (021155 007 - 0<br>ac: +49 (021155 007 - 222<br>e and: serviced ecotel de                                                                                                    | D211/956       D211/956       D211/956       Hren dazu gehörenden Benutzername<br>erhalten.       Wir weisen Sie ausdrücklich darauf h<br>einem sicheren Ort aufzubewahren ur<br>Sie dazu auch die diesem Schreiben b       Sie haben noch Fragen? Wir freuen un<br>Mit besten Grüßen<br>ecclef comunication ag                                                                                                    | n haben Sie bereits mit separater E-Mail von uns<br>n, diese Daten vor Missbrauch zu schützen, an<br>d incht an Dritte weiterzugeben. Bitte beachten<br>nigefügten Sicherheitshimweise.<br>s auf Ihren Anruf oder Ihre E-Mail.    |
| ecstel communication ag<br>Princessite II<br>0-4559 Biosoloof<br>Tel 49 (021155 000 - 0<br>ac) - 49 (021155 000 - 121<br>ac) - 49 (02115 000 - 121<br>ac) - 40 (02115 000 - 121)<br>ac) - 40 (02115 000 - 121)<br>ac) - 40 (02115 000 -                                                                                                    | 1211/956         1211/956         1211/956         1211/956         Ibren dazu gehörenden Benutzername<br>erhalten.         Wir weisen Sie ausdrücklich darauf hi<br>einem sicheren Ort aufzubewahren ur<br>Sie dazu auch die deisem Schweiben bi<br>Sie haben noch Fragen? Wir freuen un<br>Mit besten Grüßen<br>ecctel communication ag                                                                                                    | Ander Sie bereits mit separater E-Mail von uns<br>n, diese Daten vor Missbrauch zu schützen, an<br>di nicht an Dritte weiterzugeben. Bitte beachten<br>sjörfügen Sicherheitshinweise.<br>s auf Ihren Anruf oder Ihre E-Mail.      |
| ecstel communication ag<br>Photomaties 11<br>D-0459 Bioseder<br>161 - 449 00115 500 - 70<br>ar - 449 00115 500 - 70<br>ar - 447 00115 500 - 70<br>ar - 447 00115 500 - 70<br>ar - 447 00115 500 - 70<br>biogramme central de<br>Inter for forma 1                                                                                                    | 211/956<br>211/956<br>211/956<br>Urren dazu gehörenden Benutzername<br>erhalten.<br>Wir weisen Sie ausdrücklich darauf h<br>einem sicheren Oct aufzudearken un<br>Sie dazu auch die diesem Schreiben b<br>Sie haben noch Fragen? Wir freuen un<br>Mit besten Grüßen<br>ecctel communication ag                                                                                                    | n haben Sie bereits mit separater E-Mail von uns<br>n, diese Daten vor Missbrauch zu schützen, an<br>di richt an Dritte weiterzugeban. Bitte baachten<br>sigefügten Sicherheitshinweise.<br>s auf Ihren Anruf oder Ihre E-Mail.   |
| ecstel communication og<br>Printpruder 11<br>D-0459 Brounder<br>14 - 490 (B115 500 - 7<br>at: 449 (B115 500 - 7<br>at: 449 (B115 500 - 7))))))))))))))))))))))))))))))))))                                                                                                    | 211/956<br>211/956<br>Thron dazu gehörenden Benutzername<br>erhallen.<br>Wir weisen Sie ausdrücklich darauf h<br>einem sicheren Ort aufzubewähren ur<br>Sie dazu auch die diesem Schreiben b<br>Sie haben noch Fragen? Wir freuen un<br>Mit besten Grüßen<br>escele Communication ag                                                                                                    | n haben Sie bereits mit separater E-Mail von uns<br>n, diese Daten vor Missbrauch zu schützen, an<br>di nicht an Dritte weiterzugeben. Bitte beachten<br>nigefügten Sicherheitshinweise.<br>s auf Ihren Anruf oder Ihre E-Mail.   |
| ecitel communication ag<br>Discoular III<br>Del 14 (2015) 500 - 10<br>Inclusion (2015) 500 - 10<br>Inclusion                                                                                                    | 211/956<br>2211/956<br>2211/956<br>endazu gehörenden Benutzername<br>erhalten.<br>Wir weisen Sie ausdrücklich darauf h<br>einem sicheren Ort aufzubewahren ur<br>Sie dazu auch die desem Schweiben b<br>Sie haben noch Fragen? Wir freuen un<br>Mit besten Grüßen<br>ecctel communication ag                                                                                                    | And Annu Annu Annu Annu Annu Annu An                                                                                                    |
| activel communication og<br>Distornalitet til<br>D-0595 Blossador<br>D-0595 Blossador<br>2 - 2 - 2 - 2 - 2 - 2 - 2 - 2 - 2 - 2 -                                                                                                    | 211/956<br>2211/956<br>2211/956<br>weisen Sie ausdrücklich darauf hi<br>einem sicheren Ort aufzubewahren ur<br>Sie dazu auch die diesem Schreiben b<br>Sie haben noch Fragen? Wir freuen un<br>Mit besten Grüßen<br>ecclel communication ag                                                                                                    | Ander Sie bereits mit separater E-Mail von uns<br>n, diese Daten vor Missbrauch zu schützen, an<br>di nicht an Dritte weiterzugeben. Bitte beachten<br>igefügten St-Arheriteit-hirveiteis.<br>s auf ihren Anruf oder ihre E-Mail. |
| ected commutication ag<br>Patronalise 11<br>D-4554 Blossebot<br>Ect. + 46 0011-55 00 - 7.0<br>e + all: 9011-55 00 - 7.0<br>e + all: 9011-55 00 - 7.0<br>High/store.commutication<br>Migh/store.commutication<br>Migh/store.c                                                                                                    | 211/956<br>211/956<br>211/956<br>Urin dazu gehörenden Benutzername<br>erhallen.<br>Wir weisen Sie ausdrücklich darauf h<br>einem sicheren Ort aufzubewähren ur<br>Sie dazu auch die diesem Schreiben b<br>Sie haben noch Fragen? Wir freuen un<br>Mit besten Grüßen<br>escele Communication ag                                                                                                    | n haben Sie bereits mit separater E-Mail von uns<br>n, diese Daten vor Missbrauch zu schützen, an<br>di richt an Dritte weiterzugeben. Bitte beachten<br>nigefügten Sicherheitshinweise.<br>s auf Ihren Anruf oder Ihre E-Mail.   |
| ected consentration og<br>Pinneradien 11<br>10 - et 40(0)175 500 - 00<br>10 - et 40(0)175 500 - 00<br>10 - et 40(0)175 500 - 00<br>10 - et 40(0)175 500 - 00<br>10 - et 40(0)175 500 - 00<br>10 - 00 - 00<br>10 - 00 - 00<br>10 - 00 - 0                                                                                                    | 211/956<br>2211/956<br>2211/956<br>en dazu gehörenden Benutzername<br>erhalten.<br>Wir weisen Sie auschlücklich darauf h<br>einem sicheren Ort aufbukenhen u<br>Sie dazu auch die diesem Schreiben b<br>Sie haben noch Fragen? Wir freuen un<br>Mit besten Grüßen<br>ecclei Communication ag                                                                                                    | Ander Sie bereits mit separater E-Mail von uns<br>n, diese Daten vor Missbrauch zu schützen, an<br>d nicht an Dritte weiterzugeben. Bitte beachten<br>igsforgton Schwinkteitschweiter<br>s auf Ihren Anruf oder Ihre E-Mail.      |
| ected communication of<br>Photomulae II<br>D (1959 Biosuble)<br>Bit + 49 (2015 5 00 - 10<br>Bit + 49 (2015 5 00 - 10<br>Bit + 49 (2015 5 00 - 10<br>Bit + 40 (2015 5 00 - 10)<br>Bit + 40 (2015 5 00 - 10)<br>Bit + 40 (2015 5 0                                                                                                    | 211/956<br>211/956<br>211/956<br>Urren dazu gehörenden Benutzername<br>erhalten.<br>Wir weisen Sie ausdrücklich darauf h<br>einem sicheren Oct aufzubewahren ur<br>Sie dazu auch die diesem Schreiben b<br>Sie haben noch Fragen? Wir freuen un<br>Mit besten Grüßen<br>ecotel communication ag                                                                                                    | n haben Sie bereits mit separater E-Mail von uns<br>n, diese Daten vor Missbrauch zu schützen, an<br>di nicht an Drite weiterzugeben. Bitte baachten<br>bigefügten Sicherheitshinweise.<br>s auf Ihren Anruf oder Ihre E-Mail.    |
| ACIDE CONVENTION OF T<br>POINT OF T<br>D-ONO BUILDED<br>RE-480 (2017) 500 - 0<br>RE-480 (2017) 500 - 0<br>RE-480 (2017) 500                                                                                                    | 211/956<br>211/956<br>211/956<br>Hirren dazu gehörenden Benutzername<br>erhalten.<br>Wir weisen Sie ausdrücklich darauch h<br>einem sicheren Oft aufzuberahren ur<br>Sie dazu auch die diesem Schreiben b<br>Sie haben noch Fragen? Wir freuen un<br>Mit besten Grüßen<br>ecclef Comunication ag                                                                                                    | In haben Sie bereits mit separater E-Mail von uns<br>n, diese Daten vor Missbauch zu schützen, an<br>d incht an Dritte weiterzugeben. Bitte beachten<br>nigefügten Sicherheitshinweise.<br>s auf Ihren Anruf oder Ihre E-Mail.    |
| ected communication op<br>Detected bounder<br>to dest 0 bounder<br>to dest 0 bounder<br>to dest 0 bounder<br>to dest 0 bounder<br>de alter professioner<br>de alter professioner<br>de alter professioner<br>de alter de solutioner<br>de alter de solutioner<br>de solutioner<br>de | I 11/1956 I Littl vield i Andrew Schweiter von Schweiter Schweiter Schweiter Schweiter Schweiter Schweiter von Schweiter Schweiter Schwe | n haben Sie bereits mit separater E-Mail von uns<br>n, diese Daten vor Missbrauch zu schützen, an<br>di richt an Drite Weiterzugeban. Bitte baachten<br>sigefügten Sicherheitshinweise.<br>s auf Ihren Anruf oder Ihre E-Mail.    |
| ected ensemble and<br>Patronoldes 11<br>D-6490 Blossdee<br>He + 400 (2015 500 - 10<br>Ber + 400 (2015 500 - 10<br>Ber 250 (2015 500 - 2016 -<br>Mary 2000 - 2016 - 2016 - 2016 - 2016 - 2016 - 2016 - 2016<br>Mary 2000 - 2016 - 2016 -                                                                                                    | Image: Status       Image: Status         Image: Status       Image: Status         Image: Status                                                                                                    | n haben Sie bereits mit separater E-Mail von uns<br>n, diese Daten vor Missbrauch zu schützen, an<br>di richt an Dritte weierzugeben. Bitte beachten<br>nigefügten Sicherheitshinweise.<br>s auf Ihren Anruf oder Ihre E-Mail.    |

Die in diesen Schreiben übermittelten Daten werden in der im folgenden beschriebenen Einrichtung verwendet.

Open Scape Business V3 – How To: Konfiguration Ecotel sip Trunk 2.0 - Deutschland

Weitere Informationen z.B. Einstellungen in der Firewall entnehmen Sie bitte der *ecotel Installationsund Konfigurationshilfe* unter folgendem Link:

https://www.ecotel.de/index.php?eID=dumpFile&t=f&f=585&token=e6e3e28babffb3117b9e31b5c9edd 81b222cb28a

bzw. erhältlich im Downloadbereich: https://www.ecotel.de/hilfe/nuetzliche-downloads/.

# **Einrichtung Wizard**

## **Internet Telefonie**

Öffnen Sie "Zentrale Telefonie – Internet Telefonie"

|                                             | ze<br>erprise                                                                                                    | OpenScape Business Assistant  |
|---------------------------------------------|----------------------------------------------------------------------------------------------------|-------------------------------|
|                                             |                                                                                                    | administrator@system Abmelden |
| Startseite Administratoren                  | Einrichtung Experten-Modus Datensicherung Lizenzverwaltung Service-Center                                                                 |                               |
| Einrichtung                                 |                                                                                                    |                               |
| ▼ Wizards                                   | Zentrale Telephonie                                                                                                    | ۷                             |
| Grundinstallation<br>Endgeräte / Teilnehmer | Berrfetten Internet Telefonie<br>Zugangspararter des Internet Telefonie Senice Provider ((TSP) z.B. User-Account, Passwort, SIP-Rufnummer |                               |
| Zentrale Telefonie<br>User-Telefonie        | Bearbeiten Zugangsufrummer für integrierte Voicemail Einrichtung von Sprachboxen                                                          |                               |
| UC Suite<br>Circuit                         | Beurbeiten Telefonbuch / Kurzwahl<br>Einrichtung von zentralen Kurzwahlzielen für das Systeminterne Telefonbuch                           |                               |
|                                             | Bearbeiten Multisite-Management<br>Errrichtung von multi ITSP Verbindungen                                                                |                               |
|                                             | Beurbeiten Gesprächsdatenerfassung<br>Errichtung von Verbindungsparameter der Gesprächsdatenerfassung für Gebührenapplikationen           |                               |
|                                             | Bearbeiten Wartemusik / Ansagen Einspielen von neuen Melodien und Ansagen für die Wartemusik und Ansage vor dem Melden                    |                               |
| Bild 1                                      |                                                                                                    |                               |

Auf der ersten Seite werden die "Standortdaten" eingegeben. Die flexibelste Art der Konfiguration erreichen Sie mit der Eingabe der Ländervorwahl (ohne Präfix oder "+").

| Üb                                                                                                    | rrsicht                    |  |  |  |
|----------------------------------------------------------------------------------------------------|----------------------------|--|--|--|
| Hrwnis: Tie Szpatenmodus durchgeführe Ändenungen müssen nach Durchhaden des Wizards überprüft Wiederholt werden<br>Hrweis: Für Leistungsmerkmale wie "internet-Telefonie" und "MeetMe-Kanferenz" wird mindestens die Konfiguration der Länderkennzahl benötigt.<br>Höffsgezunfummungen |                            |  |  |  |
| Ländenorwah                                                                                                    | 49 (zwingend erforderlich) |  |  |  |
| Ortanetzkennzahl: (optional)                                                                                                    |                            |  |  |  |
| Anlagenrufnummer                                                                                                    | (optional)                 |  |  |  |
|                                                                                                    |                            |  |  |  |

Bild 2

Klicken Sie [OK & Weiter]

Provider-Konfiguration und -Aktivierung für Internet-Telefonie

Keine Telefonie über Internet: -> deaktivieren

Länderspezifische Ansicht: *Deutschland* und *Ecotel sip Trunk 2.0* auswählen.

|                        |                                      | Keine Telefonie über Internet                           |
|------------------------|--------------------------------------|---------------------------------------------------------|
| nweis: Im Expertenmode | us durchgeführte Änderungen müssen n | ach Durchlaufen des Wizards überprüftwiederholt werden. |
|                        | Provider aktivieren                  | Internet-Telefonie Service Provider                     |
| Hinzufügen             |                                      | Anderer Provider                                        |
| Bearbeiten             |                                      | 181                                                     |
| Bearbeiten             |                                      | 1&1 Versatel                                            |
| Bearbeiten             |                                      | autphone                                                |
| Bearbeiten             |                                      | BITel Business Voice ALL IP                             |
| Bearbeiten             |                                      | Broadcloud                                              |
| Bearbeiten             |                                      | COLT UK & Europe                                        |
| Bearbeiten             |                                      | COLT VPN                                                |
| Bearbeiten             |                                      | DATEL                                                   |
| Bearbeiten             |                                      | DeutscheTelefon                                         |
| Bearbeiten             |                                      | easybell                                                |
| Bearbeiten             |                                      | Ecotel sipTrunk 2.0                                     |
| Bearbeiten             |                                      | ecotel sipTrunk Connect 1.0                             |
| Bearbeiten             |                                      | ecotel sipTrunk DDI                                     |
| Bearbeiten             |                                      | equada                                                  |
|                        | -                                    |                                                         |

#### Bild 3

Provider aktivieren und auf [Bearbeiten] klicken.

*Ecotel sip Trunk 2.0* verwendet einen kundenindividuellen Domainnamen. Dieser wird im Schreiben der Auftragsdaten übermittelt:

| Weitere Informationen zu  | I Ihrem SIP-Produkt* |
|---------------------------|----------------------|
| SIP-Registrar /Domain/ Re | alm: 9988            |
|                           |                      |
|                           |                      |

Aus dem Anschreiben werden folgende Daten übernommen:

- Gateway Domain Name: SIP-Registrar/Domain/Realm
- Provider-Registrar: SIP-Registrar/Domain/Realm
- Provider-Proxy: SIP-Registrar/Domain/Realm
- Provider-Outbound-Proxy: Proxy "trunkf.sip-ecotel.de" oder "trunkd.sip-ecotel.de"

Alle weiteren Daten im Profil sind vorbelegt und werden nicht geändert.

| Internet-Telefonie                               | e Service Provider      |
|--------------------------------------------------|-------------------------|
| Provider-Name:                                   | Ecotel sipTrunk 2.0     |
| Provider aktivieren:                             |                         |
| Sicherer Trunk:                                  |                         |
| Gateway Domain Name:                             | 9988-mill sip-ecotel de |
| Transportprotokoll:                              | udp 🗸                   |
| Provider-Registrar                               |                         |
| Registrar verwenden:                             |                         |
| IP Adresse/Host-Name:                            | 9988 sip-ecotel de      |
| Port                                             | 5083                    |
| Reregistration-interval am Provider (s)          | 120                     |
| Provider-Proxy                                   |                         |
| IP Adresse/Host-Name:                            | 9988-sip-ecotel.de      |
| Port:                                            | 5083                    |
| Provider-Outbound-Proxy                          |                         |
| Provider Outbound-Proxy verwenden:               |                         |
| IP Adresse/Host-Name:                            | trunkf.sip-ecotel.de    |
| Port                                             | 0                       |
| Provider-Inbound-Proxy                           |                         |
| Provider Inbound-Proxy verwenden:                |                         |
| IP Adresse/Host-Name:                            | 0.0.0.0                 |
| Port                                             | 0                       |
| Provider-STUN                                    |                         |
| STUN verwenden:                                  | 0                       |
| IP Adresse/Host-Name:                            |                         |
|                                                  | in the                  |
| Hilfe Abbrechen Zurück OK & Weiter Daten Koschen |                         |
|                                                  |                         |

#### Bild 4

#### Klicken Sie [OK & Weiter]

Im folgenden Dialog werden die Zugangsdaten eingegeben.

| Einrichtung - Wizards - Zentrale Telephonie - Internet-Telefonie |                                                       |
|------------------------------------------------------------------|-------------------------------------------------------|
|                                                                  | Internet-Telefonie-Teilnehmer für Ecotel sipTrunk 2.0 |
|                                                                  | Name des Internet-Telefonie-Teilnehmers               |
| Hinzufügen                                                       | Neuer Internet-Telefonie-Teilnehmer                   |

#### Bild 5

Klicken Sie auf [Hinzufügen].

#### Auf dieser Seite werden die von ecotel übermittelten Daten eingegeben.

| Vorwahl:<br>0211 | Rufnummer(n):<br>959<br>959<br>959 | Block: |  |
|------------------|------------------------------------|--------|--|
|------------------|------------------------------------|--------|--|

| SIP-Zugangsdaten* |              |                         |  |  |  |  |
|-------------------|--------------|-------------------------|--|--|--|--|
| Rufnummer         | Benutzername | Passwort                |  |  |  |  |
| 0211959           |              | 12 25 TO 27 57          |  |  |  |  |
| 0211959           | 0002E        | wird per Post versendet |  |  |  |  |
| 0211959           |              |                         |  |  |  |  |

| Internet Telefonie Teilnehmer | Benutzername                     |  |  |  |  |
|-------------------------------|----------------------------------|--|--|--|--|
| Autorisierungsname            | Benutzername                     |  |  |  |  |
| Kennwort                      | Passwort aus dem Passwort Brief: |  |  |  |  |
| Bufnummer                     | Passwort                         |  |  |  |  |

| Rufnummer                        | Passwort |  |
|----------------------------------|----------|--|
| 0211/959<br>0211/959<br>0211/959 | 6.05552  |  |

#### Standard-Rufnummer:

Einrichtung - Wizards - Zentrale Telephonie - Inte

Hier wird in der Regel die Rufnummer der Abfragestelle eingetragen. Es ist eine Rufnummer aus dem zugewiesenen Rufnummernbereich mit internationalem Präfix (z.B.: 00492119598....)

٦

| Internet-Telefonie-Teilnehr                                                                                                    | mer für Ecotel sipTrunk 2.0                                                                                                    |
|----------------------------------------------------------------------------------------------------|----------------------------------------------------------------------------------------------------|
| Internet-Telefonie-Teilnehmer / Registrierungsrufnummer:                                                                                                    | 0002E                                                                                                    |
| Autorisierungsname / Telefonie-Benutzername:                                                                                                    | 0002EBerline #                                                                                                    |
| Kennwort / Telefonie-Passwort:                                                                                                    |                                                                                                    |
| Kennwort / Telefonie-Passwort wiederholen:                                                                                                    |                                                                                                    |
| Mehrere ITSP-Richtungen:                                                                                                    | 0                                                                                                    |
| Standard-Rufnummer:                                                                                                    | 00492119598                                                                                                    |
| Standard-Rufhummer<br>ITSP als primet Amtszogang<br>Gaben Sie hier eine der Rufnummen ein, die Sie von Ihram Netzanbieter erhalten haben. Diese Nummar wird bei abgehenden Anruf<br>Alle von Ihrem Netzanbieter bereitigestellten Rufnummern sollten bei der Leitungs- und Telefonkonfiguration (DuWa-Feid) unter prima | en als Anrufernummer verwendet, wenn für den jeweiligen Anruf keine andere Rufnummer verfügber ist.<br>rer Amiszugang eingetragen werden. |
| Hilfe Abbrechen Zurück OK & Weiter Daten löschen                                                                                                    |                                                                                                    |

#### Bild 6

Daten eingeben und danach [OK & Weiter] klicken.

×

| Einrichtung - Wizards - | Zentrale Telephonie - Internet-Telefonie              | × |
|-------------------------|-------------------------------------------------------|---|
|                         | Internet-Telefonie-Teilnehmer für Ecotel sipTrunk 2.0 |   |
|                         | Name des Internet-Telefonie-Teilnehmers               |   |
| Bearbeiten              | 00022                                                 |   |
|                         |                                                       |   |

Bild 7

Klicken Sie [OK & Weiter]

| Inrichtung - Wizards - Zentrale Telephonie - Internet-Telefonie                           |                                                               |                                          |                                        |  |
|-------------------------------------------------------------------------------------------|---------------------------------------------------------------|------------------------------------------|----------------------------------------|--|
|                                                                                           | Rufnummernzuordnung für Ecote                                 | el sipTrunk 2.0                          |                                        |  |
| Name des Internet-Telefonie-Teilnehmers                                                   | Internet-Telefonie-Rufnummer                                  | Durchwahl                                | Als gehende Anlagenrufnummer verwenden |  |
| Vor Abschluss der Konfiguration bitte sicherstellen, dass die entsprechenden Teilnehmer-D | urchwahlen an den jeweiligen Teilnehmerendgeräten eingerichte | t sind (Endgerate/Teilnehmer-Konfigurati | n)                                     |  |

Bild 8

Klicken Sie [OK & Weiter]

Sie gelangen jetzt wieder auf die Seite in Bild 3. Klicken Sie [OK & Weiter]

Im nächsten Schritt wird die Anzahl der gleichzeitigen Gespräche zum Provider festgelegt. Basierend auf der in der Internet Konfiguration eingegebenen Bandbreite (im Beispiel 1 Mbit/s) wird vom System ein Maximalwert vorgeschlagen.

Der Wert ist ggf. an die von ecotel vorgegebene Gesprächsanzahl anzupassen (im Beispiel werden zwei Leitungen zugewiesen).

| Einrichtung - Wizards - Zentrale Telephonie - Internet-Telefonie                                                                                                    |                                                                                           |                        |         |                       |
|----------------------------------------------------------------------------------------------------|-------------------------------------------------------------------------------------------|------------------------|---------|-----------------------|
|                                                                                                    | Einstellungen für Internet-Telefonie                                                      |                        |         |                       |
| Simultane Internet-Tolofongospräche<br>Verfügbare (TSP-Leitungen: 190                                                                                                    |                                                                                           |                        |         |                       |
| Bitte geben Sie in dem Eingabefeld Upstream bis zu (Kbit/s) die von Ihrem Provider mitgeteilte Upstream<br>Sie haben den Wert Upstream bis zu (Kbit/s) = 1000 eingegeben. | n Ihrer DSL-Verbindung ein.                                                               |                        |         |                       |
| Mit diesem Upstream können Sie maximal 7 Gleichzeitige Internet-Telefongespräche. Wenn sich die Ver                                                                       | rbindungsqualität aufgrund hoher Netzlast verschlechtert, müssen Sie die Anzahl der glei- | chzeitigen Anrufe redu | zieren. |                       |
| Die Anzahl gleichzeitiger Internet-Telefongespräche hängt auch von der Lizenzierung ab.                                                                                   |                                                                                           |                        |         |                       |
|                                                                                                    | Upstream bis zu (Kbit/s): 1000                                                            |                        |         |                       |
|                                                                                                    | Anzahl simultaner Internet-Telefongespräche: 2                                            | eitungen verteilen     |         |                       |
| Leitungszuweisung                                                                                                    |                                                                                           |                        |         |                       |
| Internet-Telefonie Service Provider                                                                                                    | Konfigurierte Leitungen                                                                   |                        |         | Zugewiesene Leitungen |
| Ecotel sipTrunk 2.0                                                                                                    | 2                                                                                         | 2                      |         |                       |

Bild 9

Klicken Sie [OK & Weiter]

## Sonderrufnummern

Im nächsten Schritt wird das Routing für Sonderrufnummern festgelegt. Wenn Sonderrufnummern nicht über die ITSP Richtung geroutet werden sollen ist das entsprechend zu ändern.

| Sie unbedingt sicher, dass alle konfigurierten Sonderrufnummern | von dem ausgewählten Provider unterstützt werden. |                 |
|-----------------------------------------------------------------|---------------------------------------------------|-----------------|
| Sonderrufnummer                                                 | Gewählte Ziffern                                  | Wählen über P   |
| 1                                                               | 0C112                                             | Ecotel sipTrunk |
| 2                                                               | 0C110                                             | Ecotel sipTrunk |
| 3                                                               | 0C0137Z                                           | Ecotel sipTrunk |
| 4                                                               | 0C0138Z                                           | Ecotel sipTrunk |
| 5                                                               | 0C0900Z                                           | Ecotel sipTrunk |
| 6                                                               | 0C118Z                                            | Ecotel sipTrunk |
| 7                                                               | 0C116Z                                            | Ecotel sipTrunk |
| 8                                                               | 0C115                                             | Ecotel sipTrunk |
| 9                                                               | 0C010Z                                            | Ecotel sipTrunk |
| 10                                                              |                                                   | Ecotel sipTrunk |
| 11                                                              |                                                   | Ecotel sipTrunk |
| 12                                                              |                                                   | Ecotel sipTrunk |
|                                                                 |                                                   |                 |

Bild 10

#### Klicken Sie [OK & Weiter]

anschließend wird die Statusseite angezeigt:

|          |                     | Status der Internet-T | Telefonie Service Provider (ITSP) |          |
|----------|---------------------|-----------------------|-----------------------------------|----------|
|          | Provider            |                       | Teilnehmer                        |          |
| Neustart | Ecotel sipTrunk 2.0 | Aktiviert             | 0002E                             | Diagnose |

#### Bild 11

Klicken Sie [OK & Weiter]

Auf der folgenden Seite wird die Richtung für die Standardamtsbelegung festgelegt und die Ortsnetzkennzahl abgefragt (notwendig für die Wahl im eigenen Ortsnetz). Die Ortsnetzkennzahl ist ohne Präfix (0) einzugeben.

| Einrichtung - Wi                  | izards - Zentrale Te                 | elephonie - Int | ernet-Telefonie           |                       |
|-----------------------------------|--------------------------------------|-----------------|---------------------------|-----------------------|
|                                   |                                      |                 | Amtsh                     | olung                 |
| Amtsholung                        |                                      |                 | (Kennzahl zur Amtsholung) | 0                     |
|                                   |                                      |                 | Wählen über Provider      | Ecotel sipTrunk 2.0 ▼ |
| Ortskennzahl<br>Bitte geben Sie h | ier <mark>d</mark> ie Ortskennzahl ( | ein.            |                           |                       |
|                                   |                                      |                 | Ortsnetzkennzahl: 0       | 211                   |
|                                   |                                      |                 |                           |                       |
| Hilfe                             | Abbrechen                            | Zurück          | OK & Weiter               |                       |
|                                   | 1                                    |                 | 1                         |                       |

#### Bild 12

Klicken Sie [OK & Weiter]

| Einrichtung - Wizards - Zentrale | e Telephonie - Internet-Telefonie        |  |
|----------------------------------|------------------------------------------|--|
|                                  | Kennzahlen für die gezielte Amtsbelegung |  |
|                                  | Kennzahl für die gezielte Amtsbelegung   |  |
| Ecotel sipTrunk 2.0              | 855                                      |  |
|                                  |                                          |  |

Klicken Sie [OK & Weiter]

## Konfiguration der Durchwahlnummern

Auf dem Ecotel SIP-Trunk wird das internationale Rufnummernformat verwendet.

In der hier vorgestellten Konfiguration (Standort enthält die internationale Vorwahl =49) muss daher die DuWa/CLIP Nummer im "Langformat" konfiguriert werden (komplette nationale Rufnummer ohne prefix z.B. 21195.....). Dieses wird insbesondere bei der Nutzung von mehreren Ortsnetzrufnummern in einem zentralen SIP-Trunk verwendet.

|          |                     |                    |          | Te       | ilnehmer auswäh | len - LAN-Telefor | ne/WL | AN-Telefone |             |               |   |                |
|----------|---------------------|--------------------|----------|----------|-----------------|-------------------|-------|-------------|-------------|---------------|---|----------------|
| Durchw   | ahl bei Eingabe der | Rufnummer übernehm | en       |          |                 |                   |       |             |             |               |   |                |
| Box Slot | Rufnr               | Vorname            | Nachname | Anzeige  | DuWa            | Тур               |       | Fax Rufnr   | Fax DuWa    | Berechtigung  |   | Anrufübernahme |
|          |                     |                    |          |          |                 |                   | ~     |             |             |               | ¥ |                |
| 1 0      | 110                 | 110                | HFA      | HFA, 110 | 211959820421    | System Client     | ~     | -           | -           | International | ~ | -              |
|          | 111                 | 111                | HFA      | HFA, 111 | 21195982012     | System Client     | ~     |             | -           | International | ~ | -              |
|          | •                   | -                  | -        | -        | -               | Frei              | ~     |             | -           | International | ~ | -              |
|          | -                   | 10                 | 16       | -        | -               | Frei              | ~     | -           | 1.          | International | ~ | -              |
| 1 0      | 116                 | 116                | HFA      | HFA, 116 | 6929914111      | System Client     | ~     | 196         | 692991411 M | International | ~ |                |
|          | 117                 | 117                | HFA      | HFA, 117 | 6929914144      | Frei              | ~     | -           | -           | International | ~ |                |
|          | -                   | 1.                 | -        | 1.       |                 | Frei              | ~     |             | 1.          | International | * |                |
| 1 0      | 119                 | 119                | SIP      | SIP, 119 | 69299141415     | SIP Client        | ~     | -           | ].          | International | ~ |                |
| 1 0      | 120                 | 120                | SIP      | SIP, 120 | 6929914%1#0     | SIP Client        | *     | -           | 1           | International | ~ | -              |
|          |                     | -                  | -        |          |                 | Frei              | ~     |             |             | International | ~ | -              |

### Notrufe

Bei der Nutzung von mehreren Ortsnetzrufnummern in einem zentralen SIP-Trunk ist darauf zu achten, dass immer die richtige Nummer (passend zum Absender) in der P-Asserted Identity (PAI) steht. Dieses ist durch das weiterentwickelte Profil *Ecotel sip Trunk 2.0* unter der Verwendung der Durchwahl (DuWa) über folgende voreingestellte Optionen der erweiterten SIP-Provider Daten sichergestellt:

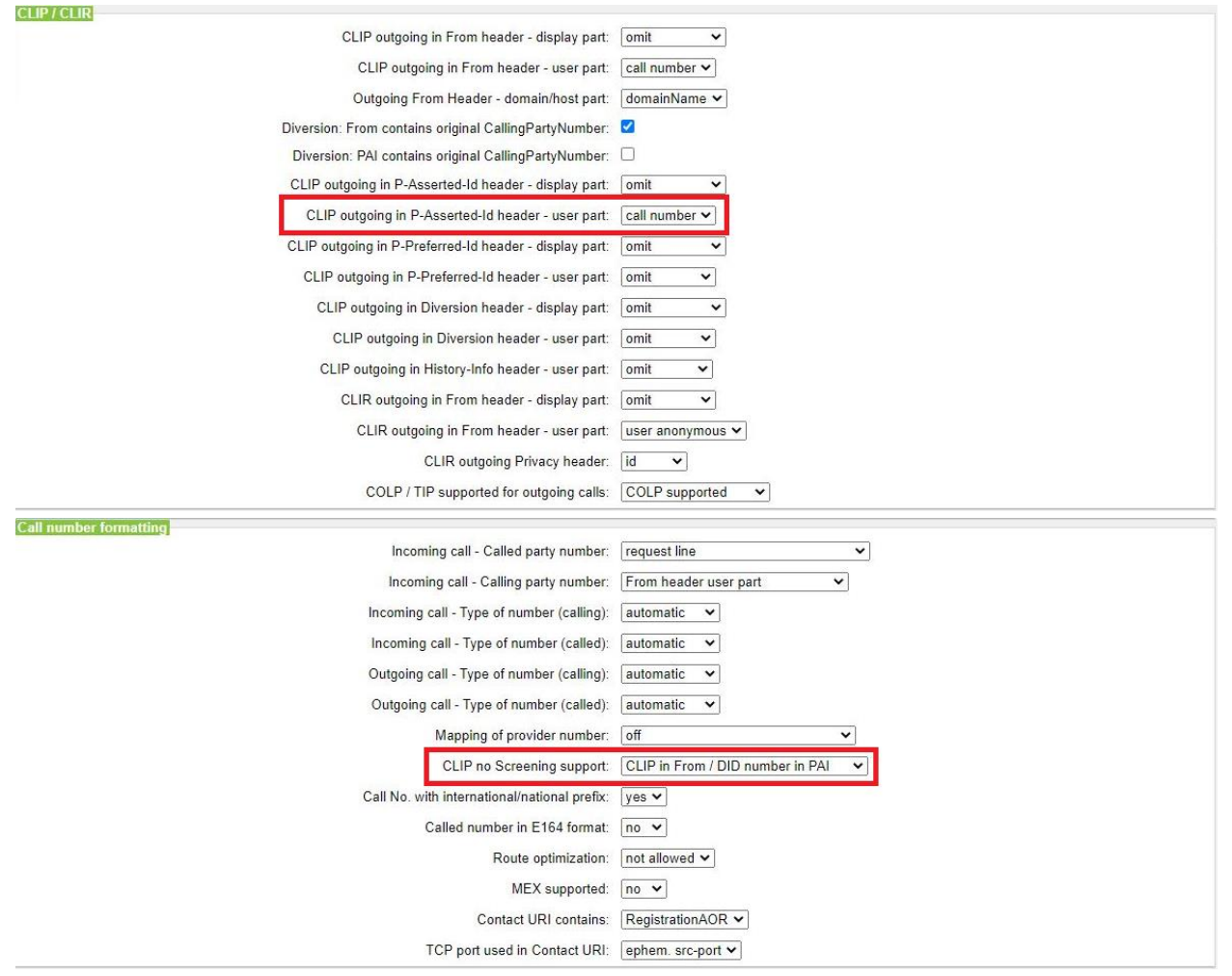

Wenn das nicht gewährleistet ist und die Nummer im From-Feld nicht einer im Trunk hinterlegten Nummer entspricht, wird die Hauptnummer des Trunks (meistens der Hauptstandort) eingetragen und der Notruf wird zur falschen Nutrufzentrale weitergeleitet.

# **Erforderliche Konfiguration im Expert Mode**

In diesem Kapitel werden erforderliche Konfigurationen im Expert Mode beschrieben werden.

### **Codec Parameter**

G.729A und G.729AB werden nicht unterstützt und muss ggf. in den Endgeräten deaktiviert werden.

#### Öffnen Sie Experten Modus $\rightarrow$ Telephonie $\rightarrow$ Sprachgateway $\rightarrow$ Codec-Parameter

Um die Kompatibilität mit dem *Ecotel sip Trunk 2.0* sicherzustellen müssen folgende Einstellungen angepasst werden:

- 1. T.38 Fax Protokoll ist zu deaktivieren
- 2. RFC 2833 payload type ist auf den Wert "101" zu ändern
- 3. RFC 2198 ist zu deaktivieren

| Sprachgateway                       |                                                                                                    |                           |                                                                                                    |                              |                      |        |
|-------------------------------------|----------------------------------------------------------------------------------------------------|---------------------------|----------------------------------------------------------------------------------------------------|------------------------------|----------------------|--------|
|                                     | Codec-Parameter Codec-Parameter andern                                                                                                    |                           |                                                                                                    |                              |                      |        |
| SIP-Parameter                       |                                                                                                    |                           |                                                                                                    |                              |                      |        |
| TI SP Loc-ID Einstellungen          |                                                                                                    |                           |                                                                                                    |                              |                      |        |
| Viel Codec Parameter                |                                                                                                    | Codec                     | Priorität                                                                                                    | Sprechpausen-erkennung (VAD) | Rahmengröße          |        |
| Internet-Telefonie Service Provider | G.711 A-law                                                                                                    |                           | Prioritat 1 🗸                                                                                                   | VAD: 🗔                       |                      | 20 🗸 r |
| ▶ Vernetzung                        | G.711 µ-law                                                                                                    | G.711 µ-law Priorität 2 ¥ |                                                                                                    | VAD:                         |                      | 20 🗸 r |
| SIPQ-Verbindung                     | G.729A                                                                                                    |                           | Priorität 4 🗸                                                                                                   | VAD:                         |                      | 20 ~ 1 |
| Native SIP Server-Trunk             | G 729AB                                                                                                    |                           | Priorität 3                                                                                                    | VAD                          |                      | 20 ~   |
|                                     | Erweiterte DSP-Kanäl                                                                                                    | 8                         | [ nonaco                                                                                                    | v                            |                      | (LV .) |
|                                     |                                                                                                    |                           | Nur G.711 verwenden                                                                                             |                              |                      |        |
|                                     | 1.38 Fax                                                                                                    |                           |                                                                                                    |                              |                      |        |
|                                     | Read and a state of the state of the state o |                           | T.38-Fax:                                                                                                    | 1                            |                      |        |
|                                     |                                                                                                    |                           | FillBitBomoval vorwanden:                                                                                       |                              |                      |        |
|                                     |                                                                                                    |                           | T inbit/emoval verwenden.                                                                                       |                              |                      |        |
|                                     |                                                                                                    | Max. UE                   | P-Datagramm-Größe für T.38-Fax (Byte):                                                                          | 1472                         |                      |        |
|                                     |                                                                                                    | Verwe                     | andete Fehlerkorrektur für T.38-Fax (UDP)                                                                       | t38UDPRedundancy ¥           |                      |        |
|                                     | 130 Fex                                                                                                    |                           |                                                                                                    |                              |                      |        |
|                                     | ECM aktivieren:                                                                                                    |                           |                                                                                                    |                              |                      |        |
|                                     | Sonstines                                                                                                    |                           |                                                                                                    |                              |                      |        |
|                                     |                                                                                                    |                           | ClearChannel                                                                                                    | ~                            | Rahmengröße: 20 v ms |        |
|                                     |                                                                                                    |                           |                                                                                                    |                              |                      |        |
|                                     | Ubertragung von Fax/Modern Tönen nach RFC2833:                                                                                                    |                           |                                                                                                    |                              |                      |        |
|                                     |                                                                                                    | 0                         | The second second second second second second second second second second second second second second second se |                              |                      |        |
|                                     |                                                                                                    | Ube                       | tragung von DTMF Tohen nach RFC2633.                                                                            |                              |                      |        |
|                                     |                                                                                                    |                           | Payload Type für REC2833                                                                                        | 101                          |                      |        |
|                                     |                                                                                                    |                           |                                                                                                    |                              |                      |        |
|                                     |                                                                                                    | Redundante Übertr         | agung der RFC2833 Töne nach RFC2198:                                                                            |                              |                      |        |
|                                     |                                                                                                    | Redundante Übertr         | Payload Type für RFC2833: [<br>agung der RFC2833 Töne nach RFC2198: [                                           | 101                          |                      |        |

Das Verändern dieser Werte erfordert ggf. einen Restart der internen Applikation. Bitte den Restart im Service-Center "Restart/Reload" aktivieren.

# Anhang

# Profildaten "trunkf.sip-ecotel.de" und "trunkd.sip-ecotel.de" – vor V3R1 FR2

ecotel verwendet einen kundenindividuellen Domainnamen. Dieser wird im Schreiben der Auftragsdaten übermittelt:

| eitere Information | onen zu Ihrem SIP-Produkt*                                    |  |
|--------------------|---------------------------------------------------------------|--|
| P-Registrar /Dom   | ain/ Realm: 9988                                              |  |
|                    |                                                               |  |
| mar trunkf ein a   | cotol de" adar, trunkd sin acatol de"                         |  |
| roxy:_trunkf.sip-e | cotel.de <sup>*</sup> oder _trunkd.sip-ecotel.de <sup>*</sup> |  |

Der Provider-Outbound-Proxy ist zu aktivieren und aus dem Anschreiben werden folgende Daten übernommen:

- Gateway Domain Name: SIP-Registrar/Domain/Realm
- **Provider-Registrar**: SIP-Registrar/Domain/Realm
- **Provider-Proxy**: SIP-Registrar/Domain/Realm
- Provider-Outbound-Proxy: Proxy "trunkf.sip-ecotel.de" oder "trunkd.sip-ecotel.de"

| Einrichtung - Wizards - Zentrale Telephonie - Internet-Telefonie |                         |
|------------------------------------------------------------------|-------------------------|
| Internet-Telefonie                                               | Service Provider        |
| Provider-Name:                                                   | Ecotel sipTrunk 2.0     |
| Provider aktivieren:                                             |                         |
| Sicherer Trunk:                                                  |                         |
| Gateway Domain Name:                                             | 9988-will sip-ecotel de |
| Transportprotokoli:                                              | udp 🗸                   |
| Provider-Registrar                                               |                         |
| Registrar verwenden:                                             |                         |
| IP Adresse/Host-Name:                                            | 9988 Mill sip-ecotel de |
| Port                                                             | 5083                    |
| Reregistration-interval am Provider (s)                          | 120                     |
| Provider-Proxy                                                   |                         |
| IP Adresse/Host-Name:                                            | 9988                    |
| Port                                                             | 5083                    |
| Provider-Outbound-Proxy Provider-Outbound-Proxy vanvenden:       | 2                       |
| IP Adresse Host.Name:                                            | trunkf sin-acrital da   |
| Protesson test-hume.                                             |                         |
| Provider Inbound Proxy                                           |                         |
| Provider Inbound-Proxy verwenden:                                | 0                       |
| IP Adresse/Host-Name:                                            | 0.0.0                   |
| Port                                                             | 0                       |
| Provider-STUN                                                    |                         |
| STUN verwenden:                                                  |                         |
| IP Adresse/Host-Name:                                            |                         |
| Hilfe Abbrechen Zurück OK & Weiter Daten löschen                 |                         |

|                                         |                                                                                                    | E   |
|-----------------------------------------|----------------------------------------------------------------------------------------------------|-----|
| Completel                               | Internet-Telefonie Service Provider                                                                                              |     |
| ▶ COSMOTE                               | Internet Telefonie Service Provider Indone Internet Telefonie Service Dravider Indone Internet Telefonie Service Dravider Indone | -   |
| DATEL                                   | americe (devine advien anterice) and an anterice (devine advien anterice)                                                        |     |
| Deanconnect B.V.                        | 1910-1910-1910-1910-1910-1910-1910-1910                                                                                          |     |
| Destiny                                 |                                                                                                    |     |
| Detel                                   | CLIP outgoing in From header - display part. omit V                                                                              |     |
| DeutscheTelefon                         | CLIP outgoing in From header - user part. call number V                                                                          |     |
| e-fon AG                                | Outpring Even Usedes, demainlinest and                                                                                           |     |
| ▶ casybell                              | Outgoing From Freader - domainmost part. domainmost part.                                                                        |     |
| Ecotel sipTrunk 2.0                     | Diversion: From contains original CallingPartyNumber: 🗹                                                                          |     |
| ecotel sipTrunk Connect 1.0             | Diversion: PAI contains original CallingPartyNumber:                                                                             |     |
| ecotel sipTrunk DDI                     | OUR astroles to B Asserted Mithandra - Stationard - Stationard                                                                   |     |
| ▶ Elisa                                 | CLIP outgoing in P-Asserted-to neader - display part.   Omit                                                                     |     |
| Engin                                   | CLIP outgoing in P-Asserted-Id header - user part call number 🗸                                                                  |     |
| equada                                  | CLIP outgoing in PPreferred-Id header - display part                                                                             | - 1 |
| EWE Voice+ SIP Trunk                    |                                                                                                    |     |
| FL1 Telecom Liechtenstein               | CLIP outgoing in P-Preferred-Id header - user part: omit                                                                         |     |
| Foliateam Operateur                     | CLIP outgoing in Diversion header - display part                                                                                 |     |
| Prusion 300                             |                                                                                                    |     |
| Clobal Connect                          | CLIP outgoing in Diversion header - user part. omit                                                                              |     |
| CMY                                     | CLIP outgoing in History-Info header - user part omit                                                                            |     |
| • onTel                                 |                                                                                                    |     |
| GTS CZ                                  | CLIR outgoing in From header - display part. omit V                                                                              |     |
| Hexatel                                 | CLIR outgoing in From header - user part. user anonymous 💙                                                                       |     |
| HFO Telecom NGN                         | CLID outseles Devenue header.                                                                                                    |     |
| ►HGC                                    | CLIR duigoing Fivacy neader. In V                                                                                                |     |
| ► HKBN                                  | COLP / TIP supported for outgoing calls: COLP supported                                                                          |     |
| HLkomm                                  | Call number formatting                                                                                                    |     |
| htp GmbH SIP-Trunk                      | Incoming call - Called party number: request line                                                                                |     |
| ImproWare Voice SIP Trunk               |                                                                                                    |     |
| ▶ inexio                                | Incoming call - Calling party number: From header user part                                                                      |     |
| ▶ Infopact                              | Incoming call - Type of number (calling): automatic V                                                                            |     |
| ▶ Infracom                              | Incoming call. Tures of support (called)                                                                                         |     |
| ▶ Intermedia.net Inc                    | incoming can- rype or number (caneo). Tautomauc 👻                                                                                |     |
| ▶ Internode                             | Outgoing call - Type of number (calling): automatic 🗸                                                                            |     |
| ▶IP Austria                             |                                                                                                    |     |
| P Directions                            | Ubernehmen Rückgängig IT SP neu starten Default-Werte zurücksetzen Hilfe                                                         |     |
| ( ) ( ) ( ) ( ) ( ) ( ) ( ) ( ) ( ) ( ) |                                                                                                    |     |

### Bei den erweiterten SIP-Provider Daten sind folgende Einstellungen anzupassen:

| Completel                   | Internet-Telefonie Service Provider                             |                                   |                                               |
|-----------------------------|-----------------------------------------------------------------|-----------------------------------|-----------------------------------------------|
| ▶ COSMOTE                   | Internet-Telefonie Service Provider andern Internet-Tele        | onie Senera Provider Joschen      | Internet, Telefonie, Telinehmer, hinzufilinen |
| DATEL                       |                                                                 |                                   | internet second reaction internet             |
| Deanconnect B.V.            | Call number formatting                                          |                                   |                                               |
| Destiny                     | Incoming call - Called party number                             | r: request line 🗸                 |                                               |
| Detel                       |                                                                 |                                   |                                               |
| DeutscheTelefon             | Incoming call - Calling party number                            | r: From header user part 👻        |                                               |
| ▶e-fon AG                   | Incoming call - Type of number (calling                         | ): automatic 🗸                    |                                               |
| ▶ easybell                  |                                                                 | the first state of the state      |                                               |
| Ecotel sipTrunk 2.0         | Incoming call - Type of number (called                          | automatic 🗸                       |                                               |
| ecotel sipTrunk Connect 1.0 | Outgoing call - Type of number (calling                         | ): automatic 🛩                    |                                               |
| ecotel sipTrunk DDI         | Outsping call. Tupp of number (called                           | automotio te                      |                                               |
| ▶ Elisa                     | Outgoing call - Type of number (called                          | i: automatic V                    |                                               |
| ▶ Engin                     | Mapping of provider number                                      | r: off 🗸 🗸                        | ab V3R1 FR2:                                  |
| ▶ equada                    | CLIP no Screening support                                       | t: Supported No special treatment | CLIP in From / DID number in PAL              |
| EWE Voice+ SIP Trunk        | CEI TO Screening support                                        | . Supported-ivo special treatment |                                               |
| FL1 Telecom Liechtenstein   | Call No. with international/national prefi                      | c yes ❤                           |                                               |
| Foliateam Operateur         | Called number in E164 forma                                     |                                   |                                               |
| Fusion 360                  |                                                                 |                                   |                                               |
| Gamma                       | Route optimizatio                                               | n: not allowed 🗸                  |                                               |
| Global Connect              | MEX supporte                                                    | t no v                            |                                               |
| GMX                         |                                                                 |                                   |                                               |
| P gnTel                     | Contact URI contain                                             | s: RegistrationAOR V              |                                               |
| • GTS CZ                    | TCP port used in Contact UF                                     | I: ephem. src-port V              |                                               |
| Prexatel                    | Registration                                                    |                                   |                                               |
| HTO Telecom NGN             | Desister Control control on this ID Address                     |                                   |                                               |
| HGC                         | Register Contact contains IP-Addres                             | s: localiPAddr 🗸                  |                                               |
| P HKBR                      | ContactUriWithProtoco                                           | E 🗆                               |                                               |
| hts Cashil SID Touch        | BNC Registration (SIPconnect                                    | normal registration 🗸             |                                               |
| ImproWate Voice SID Trunk   |                                                                 |                                   |                                               |
| Instain                     | ReRegistration interval after failure (see                      | ): [120                           |                                               |
| ▶ Infopact                  | ReRegistration mod                                              | continuous 🗸                      |                                               |
| ▶ Infracom                  | D.D. Starte de al Cha                                           |                                   |                                               |
| Fintermedia.net Inc         | KeRegistration after call failur                                | a: Calir allureIsNoRegFailure ♥   |                                               |
| ▶ Internode                 | Security                                                        |                                   |                                               |
| ▶ IP Austria                | UDP mod                                                         | symmetric UDP 🗸                   |                                               |
| 10 Directions               | V Observations Distantion Pathon status Data Million and Status |                                   |                                               |

Details für die Option "CLIP no Screening support" siehe Kapitel Notrufe. Es wird empfohlen den Kunden ab Verfügbarkeit auf die SW-Version OpenScape Business V3R1 FR2 hochzurüsten.

|                             |                                                                                                    | × |
|-----------------------------|----------------------------------------------------------------------------------------------------|---|
| Completel                   | Internet-Telefonie Service Provider                                                                                                    |   |
| COSMOTE                     | Televisie Contra Doniela Sedan Televise Parise Parise Parise Parise Daniela Sedan Televise Parise Parise Pa |   |
| DATEL                       |                                                                                                    |   |
| Deanconnect B.V.            | ReRegistration after call failure: CallFailurelsNoRegFailure 🗸                                                                                                    | * |
| Destiny                     | Security                                                                                                    |   |
| Detel                       |                                                                                                    |   |
| DeutscheTelefon             |                                                                                                    |   |
| e-fon AG                    | Approved Peer selection: trust configured Servers only                                                                                                    |   |
| easybell                    | Miscellaneous                                                                                                    |   |
| Ecotel sipTrunk 2.0         | Direct Payload:                                                                                                    |   |
| ecotel sipTrunk Connect 1.0 | Media Renanotiation Avoidance:                                                                                                    |   |
| ecotel sipTrunk DDI         | Hour Hengylaudri Hongalace.                                                                                                    |   |
| ▶ Elisa                     | Change direction attribute: keep attribute 🗸                                                                                                    |   |
| Engin                       | Silence Suppression attribute: supported                                                                                                    |   |
| ▶ equada                    |                                                                                                    |   |
| EWE Voice+ SIP Trunk        | Mediasec extension: Inot supported ~                                                                                                    |   |
| FL1 Telecom Liechtenstein   | SDP Filter: Default                                                                                                    |   |
| Foliateam Operateur         | Ober de Die Berneteren (Nieteren meteren er                                                                                                    |   |
| Fusion 360                  | Check Redirection: Not supported                                                                                                    |   |
| Gamma                       | UseRouteURIAuthentication:                                                                                                    |   |
| Global Connect              | Ignore 100 Rel:                                                                                                    |   |
| GMX                         |                                                                                                    |   |
| gnTel                       | Support Tubrei                                                                                                    |   |
| ♥ GTS CZ                    | UseViaRPort:                                                                                                    |   |
| Hexatel                     | UPDATE Supported:                                                                                                    |   |
| Price NGN                   |                                                                                                    |   |
| HGC                         | P-Early-Media header support. Inot supported V                                                                                                    |   |
| P RKBN                      | Session Timer support: not active                                                                                                    |   |
| hts Coubli SID Touck        | Cond automatic 192 recognize timer (sea)                                                                                                    |   |
| ImproWare Voice SIP Trunk   | Sena automatic ros response timat (sec). [u                                                                                                    |   |
| Dinexio                     | UDP-Keep Alive: UdpKeepAliveON 🗸                                                                                                    |   |
| Inforact                    | Keen Alive interval for OPTIONS (sec) 50                                                                                                    |   |
| ▶ Infracom                  |                                                                                                    |   |
| Intermedia.net Inc          | Reregistration on OPTIONS Failure NoRegisterOnFailure 🗸                                                                                                    |   |
| ▶ Internode                 | Answer to OPTIONS Without Body V                                                                                                    |   |
| P Austria                   |                                                                                                    | * |
| P Directions                | Übernehmen     Rückoängig     ITSP neu starten     Default-Werte zurücksetzen     Hilfe                                                                                                    |   |
| <                           |                                                                                                    |   |

# Die erfolgreiche Registrierung bei der Geo-Redundanz lässt sich im Experten Modus $\rightarrow$ Diagnose $\rightarrow$ Status $\rightarrow$ ITSP Status überprüfen:

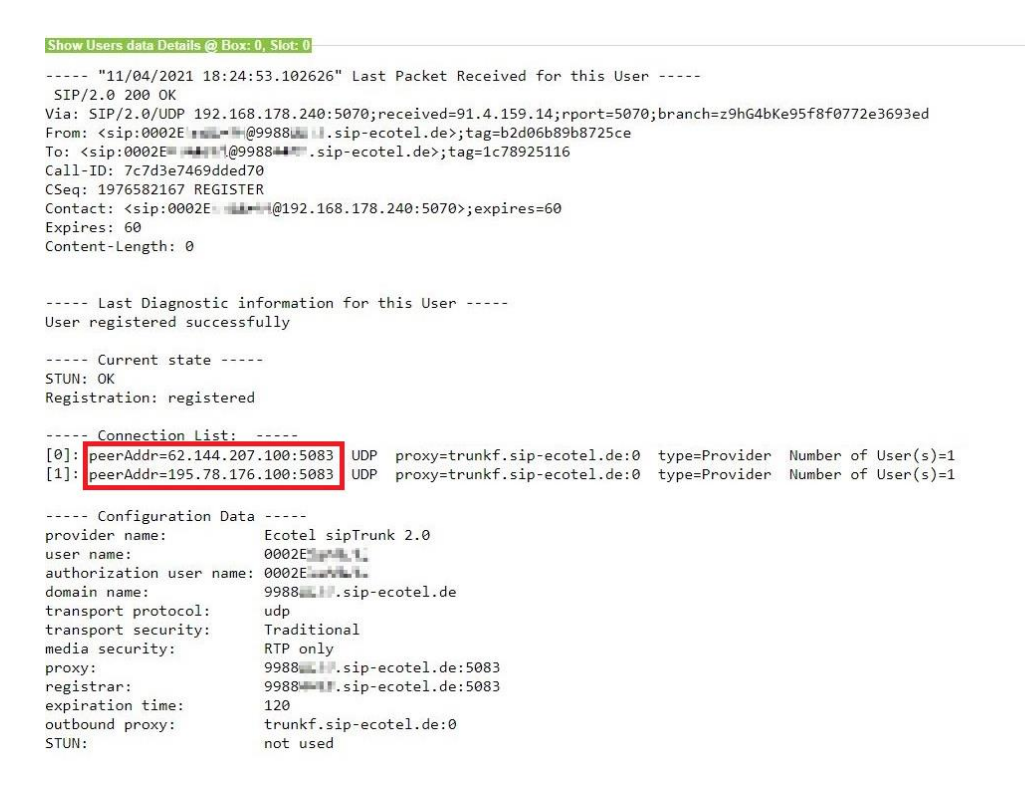

## Umzug auf "trunkf.sip-ecotel.de" und "trunkd.sip-ecotel.de" – ab V3R1 FR2

Es erfolgt keine dynamische Anpassung des Profils *Ecotel sipTrunk 2.0*. Wird ein Bestandskunde nach der Hochrüstung auf V3R1 FR2 auf die Geo-Redundanz umgestellt, muss das bestehende Profil zunächst auf die Default-Werte zurückgesetzt werden.

| Deanconnect B.V.            | Internet-Telefonie Service Provider                          |                                                 |                                          |  |
|-----------------------------|--------------------------------------------------------------|-------------------------------------------------|------------------------------------------|--|
| Destiny                     | Internet-Telefonie Service Provider ändern                   | Internet-Telefonie Service Provider löschen     | Internet-Telefonie-Teilnehmer hinzufügen |  |
| Detel                       |                                                              |                                                 |                                          |  |
| DeutscheTelefon             |                                                              | Provider-Name: Ecotel sipTrunk 2.0              |                                          |  |
| e-fon AG                    |                                                              | Provider aktivieren:                            |                                          |  |
| easybell                    |                                                              | Plovider aktivieren.                            |                                          |  |
| Ecotel sipTrunk 2.0         | Pr                                                           | roviderbezeichner im System: Richtung 14 🛩      |                                          |  |
| ecotel sipTrunk Connect 1.0 |                                                              | Gateway Domain Name: 99888 sin-ecotel de        |                                          |  |
| ecotel sipTrunk DDI         |                                                              |                                                 |                                          |  |
| Elisa                       |                                                              | Transportprotokoll: udp 🗸                       |                                          |  |
| Engin                       |                                                              | Transportsicherheit: traditional (udp or tcp)   |                                          |  |
| equada                      |                                                              |                                                 |                                          |  |
| EWE Voice+ SIP Trunk        |                                                              | Mediensicherheit: RTP only V                    |                                          |  |
| FL1 Telecom Liechtenstein   | Provider-Registrar                                           |                                                 |                                          |  |
| Foliateam Operateur         |                                                              | Registrar verwenden: 🗹                          |                                          |  |
| Fusion 360                  |                                                              | ID Advance Advant Names Assures and a sector de |                                          |  |
| Gamma                       |                                                              | IP Adresse/Host-Name. Inunk.sip-ecoter.de       |                                          |  |
| Global Connect              |                                                              | Port: 5083                                      |                                          |  |
| GMX                         | Deregistr                                                    | ration interval am Provider (a) 120             |                                          |  |
| gnTel                       |                                                              |                                                 |                                          |  |
| GTS CZ                      | Provider-Proxy                                               |                                                 |                                          |  |
| Hexatel                     |                                                              | IP Adresse/Host-Name: trunk.sip-ecotel.de       |                                          |  |
| HFO Telecom NGN             |                                                              | Port: 5083                                      | t: 5083                                  |  |
| HGC                         | Thereard here and hereard in the second                      |                                                 |                                          |  |
| HKBN                        | Provider-Outbound-Proxy                                      | o                                               |                                          |  |
| HLkomm                      | Provider                                                     | Outbound-Proxy Verwenden:                       |                                          |  |
| Intp GmbH SIP-Trunk         |                                                              | IP Adresse/Host-Name: 0.0.0.0                   |                                          |  |
| Improware Voice SIP Trunk   |                                                              | Port: 0                                         |                                          |  |
| inexio                      |                                                              | For p                                           |                                          |  |
| rintopact                   | Provider-Inbound-Proxy                                       |                                                 |                                          |  |
| infracom                    | Provide                                                      | er Inbound-Proxy verwenden:                     |                                          |  |
| rintermedia.net Inc         |                                                              | IP Adresse/Host-Name: 0.0.0.0                   |                                          |  |
| rinternode                  |                                                              | -                                               |                                          |  |
| IP Austria                  |                                                              | Port: [0                                        |                                          |  |
| PIP Directions              | T Observations Distribution ITCD and advantage Datasets West |                                                 |                                          |  |

Die erforderlichen erweiterten SIP-Provider Daten sind nun voreingestellt.

| Experten-Modus - Telefonie  |     |                                                                                                    | ×  |
|-----------------------------|-----|----------------------------------------------------------------------------------------------------|----|
| COLT VPN                    | -   | Internet-Talefonie Service Provider                                                                                                    |    |
| Commander Primus            |     | Internet-Telefonie Service Provider ändem Internet-Telefonie Service Provider löschen Internet-Telefonie-Telefonie-T |    |
| Completel                   |     | алеснее техност тогост алестнее тогост алестнее тогост алестнее техност очено тогост                                                                                                    |    |
| COSMOTE                     |     | Provider-Name Ecotel sinTrunk 2.0                                                                                                    | 4  |
| DATEL                       |     |                                                                                                    |    |
| Deanconnect B.V.            |     | Provider aktivieren:                                                                                                    |    |
| Destiny                     |     | Providerbezeichner im System: Richtung 14 🗸                                                                                                    |    |
| Detel                       |     | Colours Dansis Name                                                                                                    |    |
| DeutscheTelefon             |     | Gateway Domain Namesp-ecoter.ce                                                                                                    |    |
| e-fon AG                    |     | Transportprotokoli: udp 🗸                                                                                                    |    |
| easybell                    |     | Transportelehorholt Irraditional (urb or ten)                                                                                                    |    |
| Ecotel sipTrunk 2.0         |     |                                                                                                    |    |
| ecotel sipTrunk Connect 1.0 |     | Mediensicherheit: RTP only 🗸                                                                                                    |    |
| ecotel sipTrunk DDI         |     | Provider-Registrar                                                                                                    |    |
| Elisa                       |     | Registrar vervenden: 🗹                                                                                                    |    |
| Engin                       |     |                                                                                                    |    |
| equada                      |     | IP Adresse/nost-ivame:sip-ecotei.oe                                                                                                    |    |
| EWE Voice+ SIP Trunk        |     | Port: 5083                                                                                                    |    |
| FL1 Telecom Liechtenstein   |     |                                                                                                    |    |
| Foliateam Operateur         |     | Relegislation-interval an Provider (s) 120                                                                                                    |    |
| Fusion 360                  |     | Provider-Proxy                                                                                                    |    |
| Gamma                       |     | IP Adresse/Host-Name:sip-ecotel.de                                                                                                    |    |
| Global Connect              |     | Port: 5083                                                                                                    |    |
| GMX                         |     |                                                                                                    |    |
| gnTel                       |     |                                                                                                    |    |
| GISCZ                       |     | Proviaer Outbound-Proxy verwenden:                                                                                                    |    |
| Hexatel                     |     | IP Adresse/Host-Name: trunksip-ecotel.de                                                                                                    | 17 |
| HFO Telecom NGN             |     | Port 0                                                                                                    |    |
| HGC                         |     | For p                                                                                                    |    |
| HI komm                     |     | Provider_Inbound_Proxy                                                                                                    |    |
| htp CmbH SID Touck          |     | Provider Inbound-Proxy verwenden:                                                                                                    |    |
| ImproWare Voice SID Trunk   |     | IP Adresse/Host-Name: 0.0.0.0                                                                                                    |    |
| binavio                     |     | Dat 0                                                                                                    |    |
| Infonset                    |     | Fuit V                                                                                                    |    |
| Infracom                    |     | Übernehmen Rückgängig ITSP neu starten Default-Werte zurücksetzen Hilfe                                                                                                    |    |
| 4                           | - F |                                                                                                    |    |

Danach sind die Daten wie in dem Kapitel **Profildaten "trunkf.sip-ecotel.de" und "trunkd.sip-ecotel.de**" beschrieben einzutragen.

## Wiederherstellen der Profildaten "trunk.sip-ecotel.de" – ab V3R1 FR2

ecotel verwendet einen kundenindividuellen Domainnamen. Dieser wird im Schreiben der Auftragsdaten übermittelt:

| Weitere Informationen zu Ihrem SIP-Produkt* |  |
|---------------------------------------------|--|
| SIP-Registrar /Domain/ Realm: 9988          |  |
| Proxy: trunk.sip-ecotel.de                  |  |

Unter *Gateway Domain Name* muss der SIP-Registrar/Domain/Realm aus dem Anschreiben eingegeben werden.

Der *Provider-Registrar* und *Provider-Proxy* ist **"trunk.sip-ecotel.de**" und der *Provider-Outbound-Proxy* ist zu deaktivieren.

| Einrichtung - Wizards - Zentrale Telephonie - Internet-Telefonie |                          |
|------------------------------------------------------------------|--------------------------|
| Internet-Telefonie                                               | Service Provider         |
| Provider-Name:                                                   | Ecotel sipTrunk 2.0      |
| Provider aktivieren:                                             |                          |
| Sicherer Trunk:                                                  |                          |
| Gateway Domain Name:                                             | 9988-i=th#.sip-ecotel.de |
| Transportprotokoll:                                              | udp 🗸                    |
| Provider-Registrar                                               |                          |
| Registrar verwenden:                                             |                          |
| IP Adresse/Host-Name:                                            | trunk.sip-ecotel.de      |
| Port:                                                            | 5083                     |
| Reregistration-interval am Provider (s)                          | 120                      |
| Provider-Proxy                                                   |                          |
| P Adresse/Host-Name:                                             | trunk sip-ecotei de      |
| Port:                                                            | 5083                     |
| Provider Outbound-Proxy verwenden:                               |                          |
| IP Adresse/Host-Name:                                            | 0.0.0                    |
| Port                                                             | 0                        |
| Provider Inbound Proxy                                           |                          |
| Provider Inbound-Proxy verwenden:                                |                          |
| IP Adresse/Host-Name:                                            | 0.0.0.0                  |
| Port:                                                            | 0                        |
| Provider STUN                                                    | 0                        |
| STUN verwenden:                                                  |                          |
| IP Adresse/Host-Name:                                            |                          |
| Hilfe Abbrechen Zurück OK & Weiter Daten löschen                 |                          |

**Hinweis:** in Absprache mit ecotel kann anstelle von **"trunk.sip-ecotel.de**" im **Provider-Registrar** und **Provider-Proxy** auch **"trunkf.sip-ecotel.de**" oder **"trunkd.sip-ecotel.de**" verwendet werden.

#### Bei den erweiterten SIP-Provider Daten sind folgende Einstellungen anzupassen:

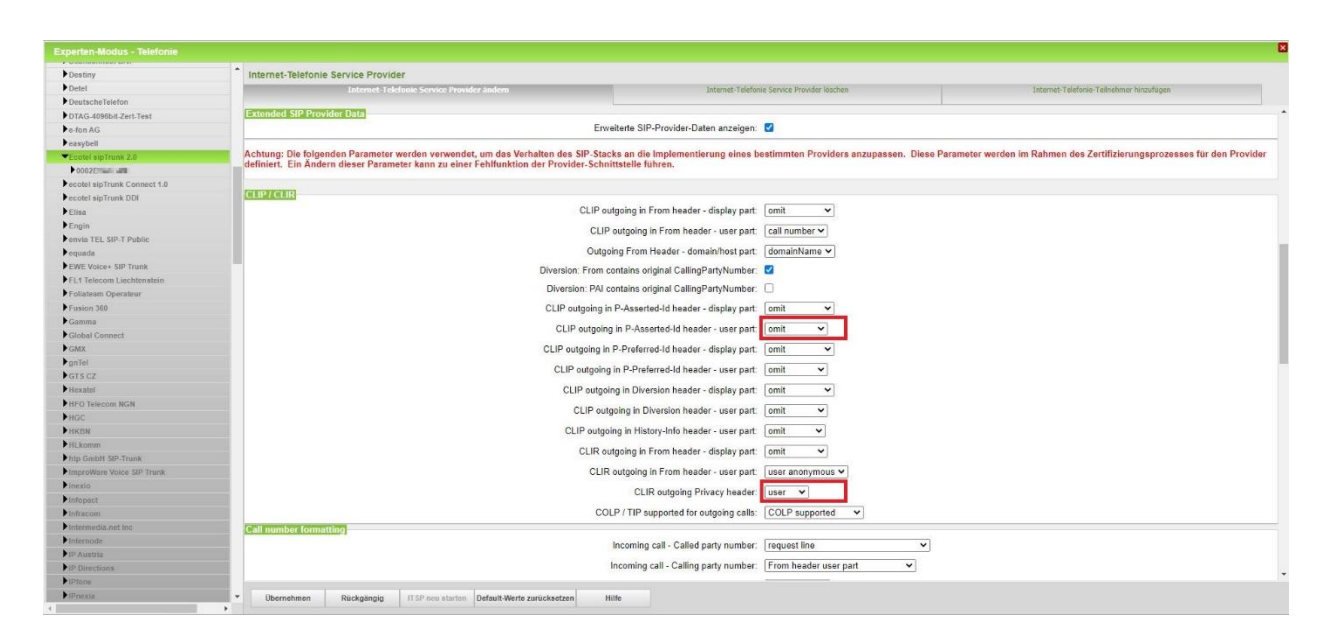

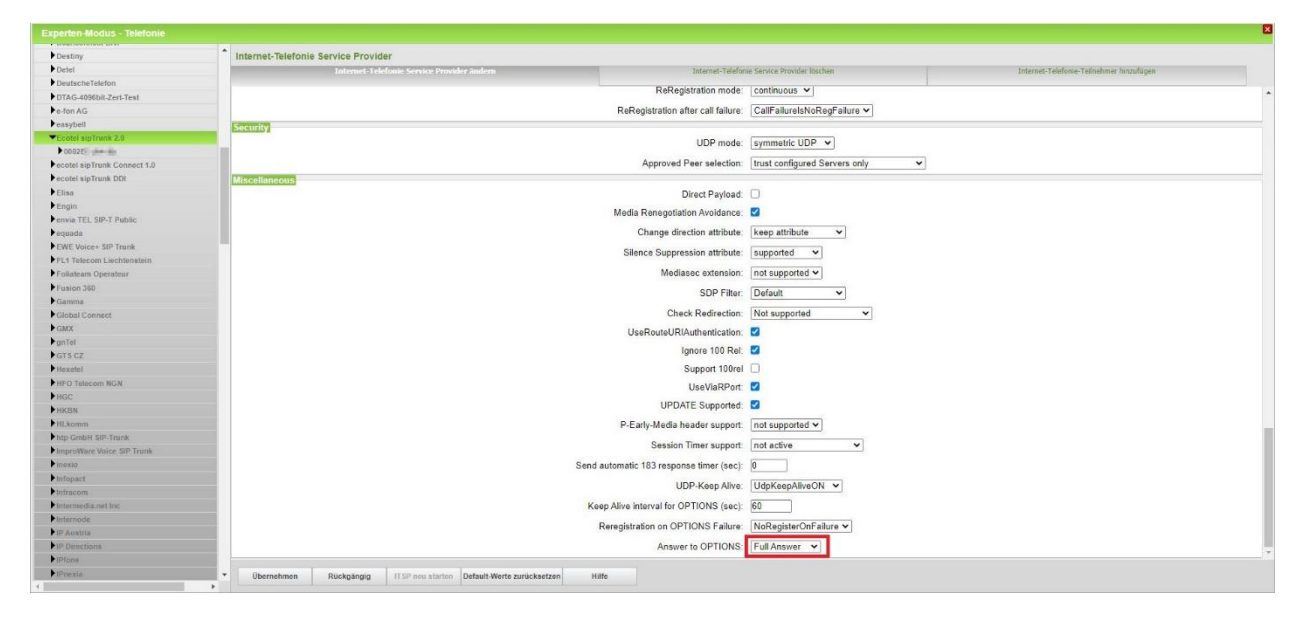